# **BJLiveUIForTV**

- 官方文档
- gitlab链接
- Product: 云端课堂
- platform: API 14+ [BeautyVideoFilter(美颜功能) 18+]
- cpu: ARM, ARMv7a, ARM64v8a
- IDE: Android Studio Recommend
- Change Log
- 更多 SDK

# 百家云直播Android SDK简介

百家云直播Android SDK提供了Core (liveplayer-sdk-core)、 大班课UI (BJLiveUI-Android)和大班课竖屏UI (BJLiveUIEE-Android)和专业小班课UI (professional-group-class)和大班课 TV(BJLiveUIForTV)。

- UI库基于Core和PPT实现,提供了一个针对教育场景下大班 课 AndroidTV 模板,只支持学生观看,现支持功能有视 频、PPT、聊天、答题器、抽奖和投票。
- Core为核心库,涵盖了直播间几乎所有的功能,包括音视频 推拉流、信令服务器通信、聊天服务器通信等功能,该库不 含UI资源,如果使用的是eclipse的同学可以将aar其中的jar 包拿出来单独使用。

# 集成SDK

### aar依赖

• 添加maven仓库

1. maven { url 'http://git2.baijiashilian.com/openandroid/maven/raw/master/' }

- 在build.gradle中添加依赖 最新版本请自取, Change Log
  - 1. dependencies {
  - 2. implementation 'com.baijiayun.live:liveplayersdk-ui-tv:3.23.4'

3. **}** 

#### 源码依赖

#### 源码连接

- 1. dependencies {
- 2. implementation project(':liveplayer-sdk-ui-tv')

3. **}** 

# 开启dataBinding

```
1. dataBinding {
```

```
2. enabled = true
```

3. **}** 

如果是 Android Studio 4.+ 以上版本, 需要改用

1. buildFeatures {

```
2. dataBinding = true
3. }
```

#### kotlin配置

基于了kotlin实现的 TV 模板

 implementation "org.jetbrains.kotlin:kotlin-stdlibjdk7:\$kotlin\_version"

BJLiveUIForTV 下使用了变量值,需要在项目的根目录下的 build.gradle下声明这些变量。 具体可以参考config.gradle。

#### 设置客户专属域名前缀

专属域名从百家云账号中心获取,需要在进入直播点播和回放之前设置。例如专属域名为 demo123.at.baijiayun.com ,则 前缀为 demo123 ,参考专属域名说明。

1. LiveSDK.customEnvironmentPrefix = "demo123";

# API调用说明

#### 进入直播间

• 通过参加码进入直播间

| 1. | /**                             |
|----|---------------------------------|
| 2. | * 通过参加码进入房间                     |
| 3. | *                               |
| 4. | * @param context                |
| 5. | * @param joinCodeEnterRoomModel |

- 6. \*/
- LiveTVSDKWithUI.enterRoom(@NonNull Context context, LPJoinCodeEnterRoomModel joinCodeEnterRoomModel)
- 通过roomId和sign进入进入直播间

| 1. | /**                                   |
|----|---------------------------------------|
| 2. | *通过roomld和sign进入房间                    |
| 3. | * @param context                      |
| 4. | * @param LPSignEnterRoomModel         |
| 5. | */                                    |
| 6. | LiveTVSDKWithUI.enterRoom(@NonNull    |
|    | Context context, LPSignEnterRoomModel |
|    |                                       |
|    | signEnterRoomModel);                  |
|    |                                       |

Sign原则上由后端计算返给前端,计算规则

#### 离开直播间二次确认

用户在直播间内点击关闭按钮或者点击返回时,会有回调,此时 可以友好的提示退出的二次确认。

| 1. LiveTVSDKWithUI.setRoomExitListener(new       |  |  |
|--------------------------------------------------|--|--|
| LPRoomListener.LPRoomExitListener() {            |  |  |
| 2. @Override                                     |  |  |
| 3. public void onRoomExit(Context context, final |  |  |
| LPRoomListener.LPRoomExitCallback                |  |  |
| lpRoomExitCallback) {                            |  |  |
| 4. //退出直播间二次确认回调 无二次确认无需设置                       |  |  |
| <ol> <li>IpRoomExitCallback.exit();</li> </ol>   |  |  |
| 6. // or                                         |  |  |
| <ol> <li>IpRoomExitCallback.cancel();</li> </ol> |  |  |
| 8. });                                           |  |  |

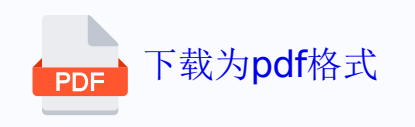